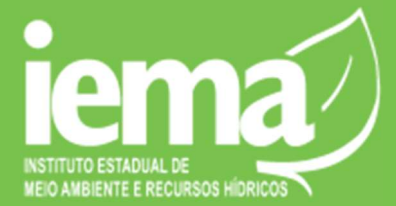

## PASSO A PASSO

**REQUERIMENTO DE RECURSO DE MULTA / CONSULTAR AUTO DE MULTA E RELATÓRIO/PARECER TÉCNICO.** 

- Acesse o portal Processo Digital (<u>www.processodigital.es.gov.br</u>) e faça o login, se necessário.
- Uma página como a imagem abaixo será apresentada:

| BPM                   |                                                              |                       |                        |               | Último acesso: 19/03/2019 09:12:26      | - 🕹 드  |
|-----------------------|--------------------------------------------------------------|-----------------------|------------------------|---------------|-----------------------------------------|--------|
| 🏠 Minha Área   Rroces | sos 🐐 🖂 Mensagens 🐐 💋 Análises 🐐 🧰 Doc                       | umentos *             |                        |               |                                         |        |
|                       | Minhas Pendências 👻 Abertos Geridos                          | Selecionados Gráficos |                        |               | Mensagem(@ para escolher destinatários) |        |
|                       | 0 Processo(s) pendente(s)(0 não lidos)                       |                       |                        | 0             |                                         |        |
|                       | 🔳 - 🖸 🗧 Etapa                                                | : Modelo : 🖸          | Aberto por 🔅 Aberto em | 2 Limite 2    | Não existem mais mensagens para exibir. |        |
|                       | Não foram encontrados registros referentes a pesquisa.       |                       |                        |               |                                         |        |
|                       |                                                              |                       |                        | Listando 10 🔻 |                                         |        |
|                       |                                                              |                       |                        |               |                                         |        |
|                       |                                                              |                       |                        |               |                                         |        |
|                       |                                                              |                       |                        |               |                                         |        |
|                       |                                                              |                       |                        |               |                                         |        |
|                       |                                                              |                       |                        |               |                                         |        |
|                       |                                                              |                       |                        |               |                                         |        |
|                       |                                                              |                       |                        |               |                                         |        |
|                       |                                                              |                       |                        |               |                                         |        |
|                       |                                                              |                       |                        |               |                                         |        |
|                       |                                                              |                       |                        |               |                                         |        |
|                       |                                                              |                       |                        |               |                                         |        |
|                       |                                                              |                       |                        |               |                                         |        |
|                       |                                                              |                       |                        |               |                                         |        |
|                       |                                                              |                       |                        |               |                                         |        |
|                       |                                                              |                       |                        |               |                                         |        |
|                       |                                                              |                       |                        |               |                                         |        |
| 894 - V               | 23.1   Uko autorizado nara Prodest   (Varsila demonstrativa) |                       |                        |               |                                         | @lecom |

□ No menu selecione a opção Processos > Aplicações > Requerimento de Recursos de Multa, conforme imagem abaixo:

|            |               | *           |                                      |            |              |    |                |           | Último a      | cesso: 19/03/2019 09:14:36              | × 🙆 |
|------------|---------------|-------------|--------------------------------------|------------|--------------|----|----------------|-----------|---------------|-----------------------------------------|-----|
| Winha Área | Processos     | Me          | ensagens 👻 🔏 Aná                     | lises 👻 🔛  | Documentos * |    |                |           |               |                                         |     |
|            | Abrir         |             |                                      | W.         | 10           |    |                |           |               |                                         |     |
|            | Pesquisar     |             | Abertos Geridos                      | Selecionad | los Gráficos |    |                |           |               | Não existem mais mensagens para exibir. |     |
|            | Aplicações    |             | Requerimento de<br>Recursos de Multa |            |              |    |                |           | 0             |                                         |     |
|            | <b>•</b>      |             | Elapa                                | ÷ 1        | lodelo       | :0 | Aberto por 💦 🔅 | Aberto em | Limite 0      |                                         |     |
|            | Não foram enc | ontrados re | gistros referentes a pesqu           | isa.       |              |    |                |           |               |                                         |     |
|            |               |             |                                      |            |              |    |                |           | Listando 10 🔻 |                                         |     |
|            |               |             |                                      |            |              |    |                |           |               |                                         |     |
|            |               |             |                                      |            |              |    |                |           |               |                                         |     |
|            |               |             |                                      |            |              |    |                |           |               |                                         |     |
|            |               |             |                                      |            |              |    |                |           |               |                                         |     |
|            |               |             |                                      |            |              |    |                |           |               |                                         |     |
|            |               |             |                                      |            |              |    |                |           |               |                                         |     |
|            |               |             |                                      |            |              |    |                |           |               |                                         |     |
|            |               |             |                                      |            |              |    |                |           |               |                                         |     |
|            |               |             |                                      |            |              |    |                |           |               |                                         |     |
|            |               |             |                                      |            |              |    |                |           |               |                                         |     |
|            |               |             |                                      |            |              |    |                |           |               |                                         |     |
|            |               |             |                                      |            |              |    |                |           |               |                                         |     |
|            |               |             |                                      |            |              |    |                |           |               |                                         |     |
|            |               |             |                                      |            |              |    |                |           |               |                                         |     |
|            |               |             |                                      |            |              |    |                |           |               |                                         |     |
|            |               |             |                                      |            |              |    |                |           |               |                                         |     |
|            |               |             |                                      |            |              |    |                |           |               |                                         |     |
|            |               |             |                                      |            |              |    |                |           |               |                                         |     |
|            |               |             |                                      |            |              |    |                |           |               |                                         |     |
|            |               |             |                                      |            |              |    |                |           |               |                                         |     |
|            |               |             |                                      |            |              |    |                |           |               |                                         |     |
|            |               |             |                                      |            |              |    |                |           |               |                                         |     |
|            |               |             |                                      |            |              |    |                |           |               |                                         |     |
|            |               |             |                                      |            |              |    |                |           |               |                                         |     |
|            |               |             |                                      |            |              |    |                |           |               |                                         |     |
|            |               |             |                                      |            |              |    |                |           |               |                                         |     |
|            |               |             |                                      |            |              |    |                |           |               |                                         |     |
|            |               |             |                                      |            |              |    |                |           |               |                                         |     |
|            |               |             |                                      |            |              |    |                |           |               |                                         |     |
|            |               |             |                                      |            |              |    |                |           |               |                                         |     |
|            |               |             |                                      |            |              |    |                |           |               |                                         |     |

Uma página conforme a imagem abaixo será apresentada:

| Entrada de Recursos                                                                                                    |                   |                     |  |  |  |  |  |
|----------------------------------------------------------------------------------------------------|-------------------|---------------------|--|--|--|--|--|
| Tipo Envio                                                                                                    | Nº de Processo    | Nº do Auto de Multa |  |  |  |  |  |
| Complemento                                                                                                    |                   |                     |  |  |  |  |  |
| Nome do Requerente                                                                                                    | CPF do Requerente | Email do Requerente |  |  |  |  |  |
|                                                                                                    |                   |                     |  |  |  |  |  |
| Resumo da Solicitação                                                                                                    |                   |                     |  |  |  |  |  |
| (RG e CPF) do requerente                                                                                                    |                   |                     |  |  |  |  |  |
| Cópia dos documentos pessoais (RG e CPF) do requerente                                                                                                    |                   |                     |  |  |  |  |  |
| SELECIONAR                                                                                                    |                   |                     |  |  |  |  |  |
| (RG e CPF) do representante                                                                                                    |                   |                     |  |  |  |  |  |
| Cópia dos documentos pessoais (RG e CPF) do representante                                                                                                    |                   |                     |  |  |  |  |  |
| SELECIONAR                                                                                                    |                   |                     |  |  |  |  |  |
| Procuração                                                                                                    |                   |                     |  |  |  |  |  |
| Procuração válida, caso o requerente seja pessoa distinta do autuado                                                                                                    | D                 |                     |  |  |  |  |  |
| SELECIONAR                                                                                                    |                   |                     |  |  |  |  |  |
| Documento de Contrato                                                                                                    |                   |                     |  |  |  |  |  |
| Cópia do contrato social ou da última alteração contratual ( no caso de pessoa jurídica ) / Cópia do Estatuto e da ata da assembleia que elegeu o representante legal da sociedade ( No caso de sociedade anônima ) |                   |                     |  |  |  |  |  |
| SELECIONAR                                                                                                    |                   |                     |  |  |  |  |  |
| Pedido com exposição dos fatos e de seus fundamentos                                                                                                    |                   |                     |  |  |  |  |  |
| Solicitação do repetição, bem como documentos que possam comprovar a veracidade dos fatos alegados, incluindo cópia de todos os documentos referenciados na petição                                                 |                   |                     |  |  |  |  |  |
| SELECIONAR                                                                                                    |                   |                     |  |  |  |  |  |
|                                                                                                    |                   | ENVIAR RECURSO      |  |  |  |  |  |

□ Siga uma das opções abaixo preenchendo os respectivos campos:

- <u>Caso queira apenas consultar/baixar o auto de multa, bem como o despacho / parecer /</u> relatório técnico que deu origem à multa insira:
  - Nº do Processo (encontra-se logo abaixo do número do auto de multa, acima do nome da pessoa jurídica/pessoa física – normalmente são 05 dígitos, recomenda-se colocar um "0" (zero) antes para completar o campo com 06 numerais;
  - Nº do auto de multa que deverá ser preenchido da seguinte forma: XXX-D/20XX (número do auto de multa, traço "-" D, barra "/" o ano da multa, 2019, 2018, 2017....
    ATENÇÃO: As duas informações "número do processo" e "número do auto de multa" precisam ser inseridas simultaneamente, pois do contrário o sistema não avança.
- <u>Caso queira enviar defesa/recurso ou complementação de documentos:</u> Inicialmente, deverão ser seguidos os mesmos passos acima, além de escolher o tipo de envio:
  - o () recurso (também serve para defesa) ou;
  - o () complementação.

Após inserir os dados cadastrais e documentos pertinentes a cada situação. Depois que preencher e inserir os arquivos clicar em "ENVIAR RECURSO".

**ATENÇÃO:** Dependendo da quantidade de documentos o carregamento pode demorar. No entanto, basta aguardar após clicar em enviar recurso que aparecerá no meio da tela o número de protocolo do envio.

Após o envio do recurso/defesa não será possível acompanhar o andamento de forma digital. Sendo assim, deverá aguardar o recebimento de notificação (decisão de primeira e/ou segunda instância).